# Growatt

# Step1. Vybalování

Growatt ShineLink-X Stručný průvodce instalací\* Vyjměte ShineLanBox, ShineRFStick-X a další součásti uvedené níže z krabice

| Množství                            | Název                                                                                                    | Položka                         | С          | (         |   | В     |  |
|-------------------------------------|----------------------------------------------------------------------------------------------------|---------------------------------|------------|-----------|---|-------|--|
| ox 1                                | ShineLanBo                                                                                                    | А                               |            |           |   | 0     |  |
| k-X 1                               | ShineRFStic                                                                                                    | В                               |            | <b>63</b> |   | All a |  |
| pel 1                               | Síťový kab                                                                                                    | С                               | G          |           | F | F     |  |
| iptér 1                             | Napájecí ada                                                                                                    | D                               |            | 0         |   |       |  |
| rouby 4                             | Upevňovací š                                                                                                    | E                               |            | 1         |   |       |  |
| stové 2                             | Nástěnné plas<br>sloupky                                                                                              | F                               |            |           |   |       |  |
| anuál 1                             | Uživatelský m                                                                                                    | G                               | $\searrow$ |           |   |       |  |
| xx1k-X1xel1uptér1rouby4stové2anuál1 | ShineLanBo<br>ShineRFSticl<br>Síťový kab<br>Napájecí ada<br>Upevňovací š<br>Nástěnné plas<br>sloupky<br>Uživatelský m | A<br>B<br>C<br>D<br>E<br>F<br>G |            | G         | F |       |  |

# Step2. Elektroinstalace

- 1. Otočte kryt USB fotovoltaického zařízení proti směru hodinových ručiček.
- 2. Otočte horní zámek dataloggeru tak, aby byl trojúhelník vepředu a uprostřed.
- Připojte záznamník dat k USB portu střídače tak, aby byl trojúhelník vepředu, zatlačte na zámek a otáčejte ve směru hodinových ručiček, dokud nebude pevně utažen.

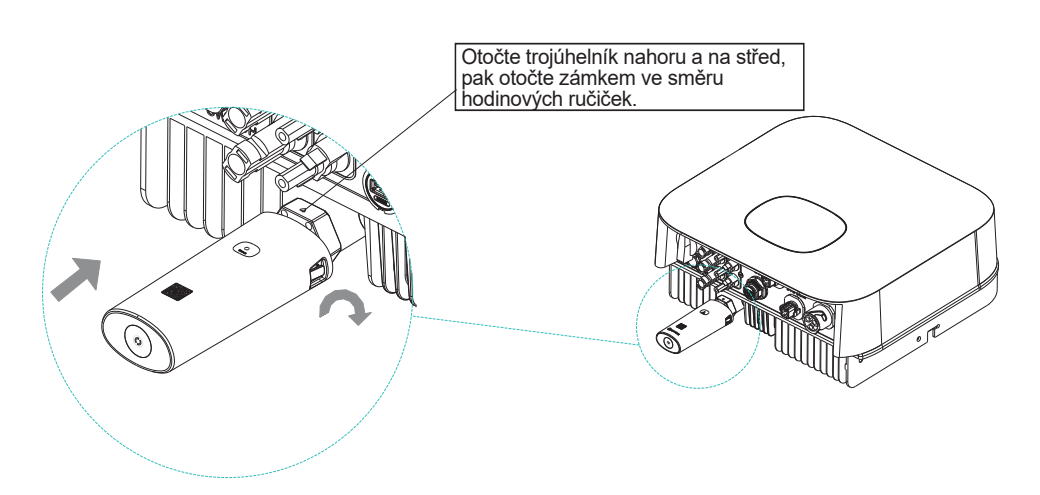

Více infomací ke stažení na http://server.growatt.com

T +86 755 2747 1942 F +86 755 2747 2131

E service@ginverter.com W www.growatt.com

Tento překlad slouží pouze pro vaši referenci. V případě nejasností nahlédněte do aktuální verze originálu tohoto dokumentu. V případě sporů je originál rozhodující. Před použitím se ujistěte, že se dokument vztahuje na výrobek, který chcete instalovat a je aktuální.

C Pokud po instalaci kontrolka LED zařízení ShineRFStick-X rychle bliká, znamená to, že instalace proběhla úspěšně. Pokud kontrolka LED nesvítí, překontrolujte spojení mezi zařízením ShineRFStick a střídačem.

| ShineRFStick-x'status<br>LED     | Status<br>ShineRFStick-X       |
|----------------------------------|--------------------------------|
| Svítí                            | ShineRFStick-X se inicializuje |
| Nesvítí                          | Spojení je ztraceno            |
| Bliká rychle (každé 0.2 sekundy) | Port USB nalezl střídač        |
| Bliká pomalu (každou 1 sekundu)  | Připojení funguje              |

## 2> Elektroinstalace ShineLanBox

# Název Popis Napájecí vstup Připojení k napájecír

| Položka | Název                 | Popis                           |
|---------|-----------------------|---------------------------------|
| А       | Napájecí vstup        | Připojení k napájecímu adaptéru |
| В       | RS 485                | Nové uložení                    |
| С       | RJ 45                 | Připojení k síti                |
| D       | Tlačítko              | Funkční tlačítko                |
| E       | LED dioda konfigurace | Konfigurace zařízení            |
| F       | LED dioda zařízení    | Připojení zařízení              |
| G       | LED dioda sítě        | Připojení sítě                  |
| Н       | LED dioda napájení    | Připojení napájení              |

Připojte port RJ485 ShineLanBoxu k routeru, potom zpojet napájecí adaptér do ShineLanBoxu. Po spuštění ShineLanBox, se rozsítí LED dioda napájení, tsvítí LED dioda sítě a LED dioda zařízení často bliká. LED dioda napájení svítí, což znamená, že je zařízení připojené k napájení, LED dioda sítě svítí, což znamená, že je ShineLanBox připojený k internetu, blikání LED diody zařízení znamená, že zařízení funguje, doba blikání znamená počet RF.

| ShineLanBox LED lights | Status of working condition                                                    |
|------------------------|--------------------------------------------------------------------------------|
| Světlo napájení        | Svítící kontrolka znamená, že je napájení zapnuté                              |
| Světlo sítě            | Blikání značí připojení k routeru, když svítí je<br>zařízení připojeno k webu. |
| Světlo zařízení        | Čas častého blikání znamená počet zařízení<br>připojených k ShineLanBoxu.      |
| Světlo párování        | Bliká. když se zařízení páruje, po spárování<br>se vypne                       |

# Step3. Použití ShineLink-X

V Google Store nebo App Store můžete stáhnout aplikaci "Shinephone" nebo naskenovat níže uvedený QR kód a software nainstalovat.

Poznámka: 1. Ujistěte se, že jste nainstalovali nejnovější verzi. 2. Další informace naleznete na server.growatt.com.

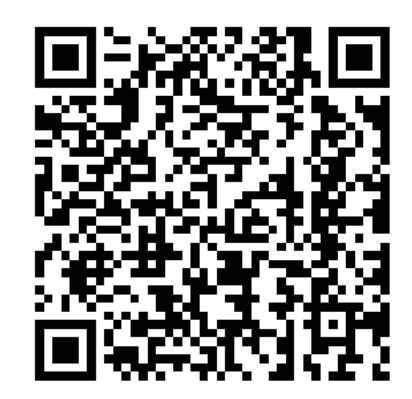

[Android&iOS]

2. Po instalaci a spuštění aplikace ShinePhone sezaregistrujte, poté přejděte na stránku nastavení země a města.

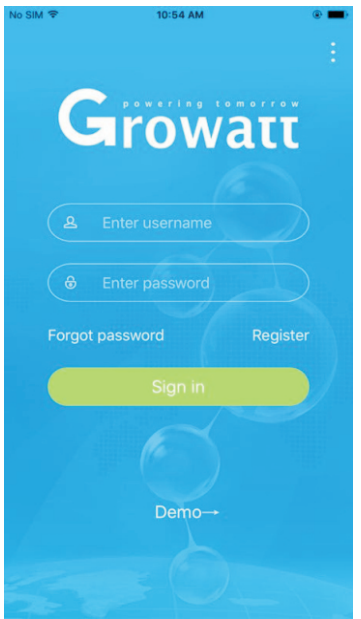

3. Zvolte zemi a město, kde se nacházíte, upozorňujeme, že špatné zadání povede k chybnému nahrání, a poté přejděte na stránku s registrací.

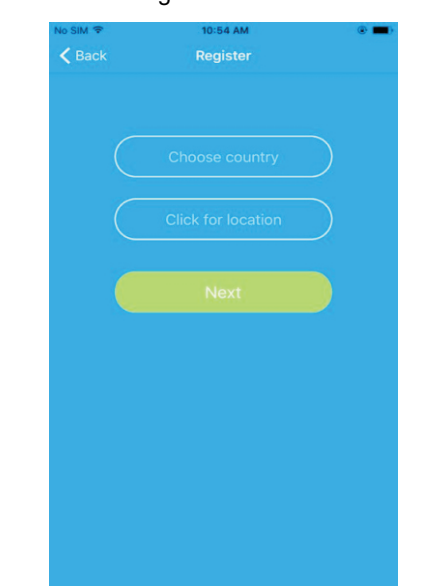

### Vyplňte všechny zákazníkovi údaje a přejděte na stránku přidání dataloggeru.

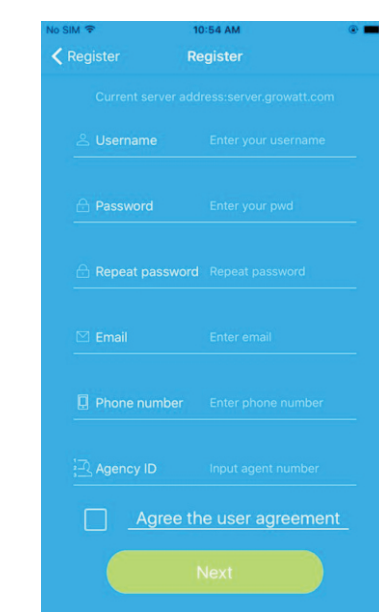

5. Naskenujte nebo zadejte čárový kód na ShineLanBoxu , klikněte na tlačítko zaregistrovat poté se automaticky přepnete na stránku moje elektrárna.

**6.** Na stránce "my plant" můžete sledovat všechna zařízení a kontrolovat informace o solárních zařízeních.

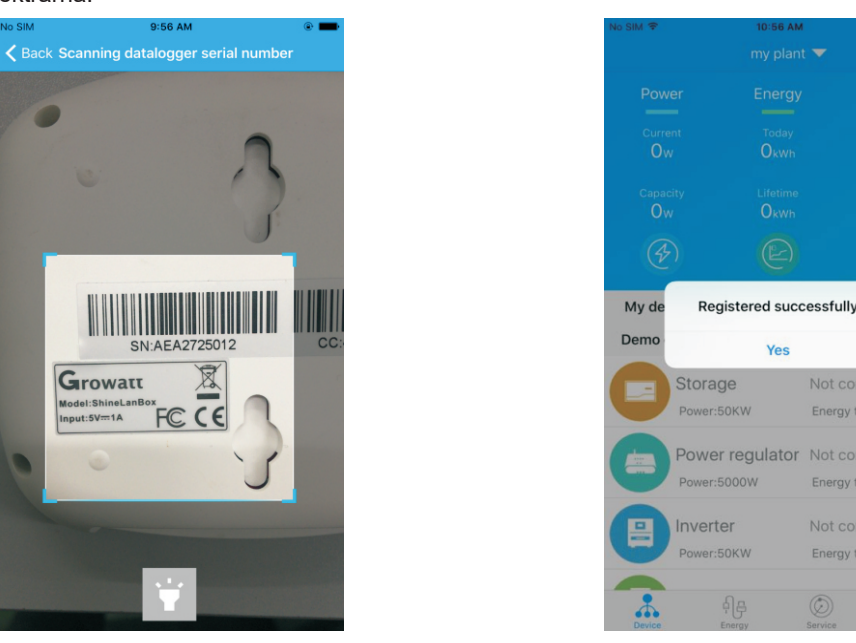

7. V "my plant" můžete sledovat všechna zařízení a kontrolovat informace o solárních zařízeních.

Poznámka: po úspěšném přidání dataloggeru můžete vidět stav ShineLanBoxu, pokud nemůžete najít ShineLanBox, zkontrolujte prosím stav LED, abyste zjistili problém

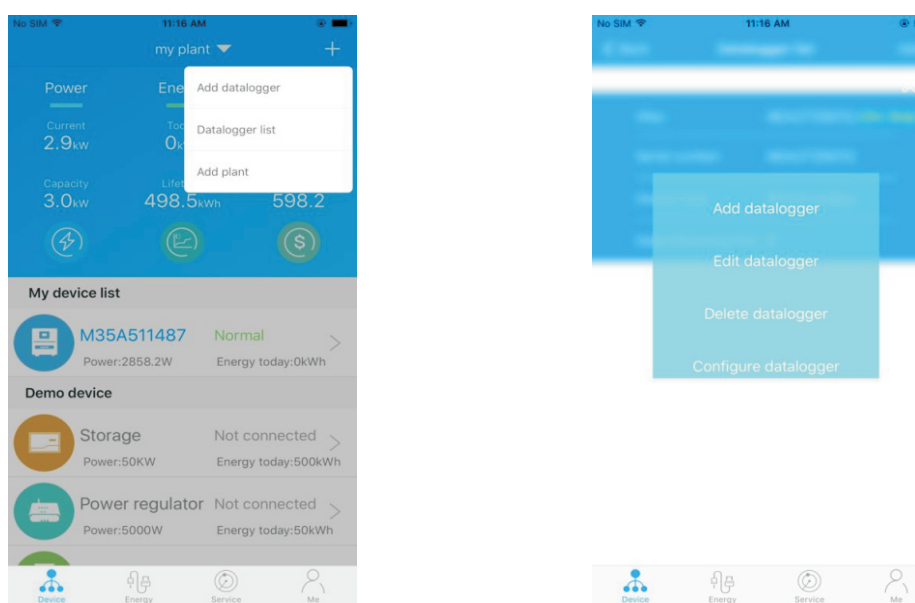

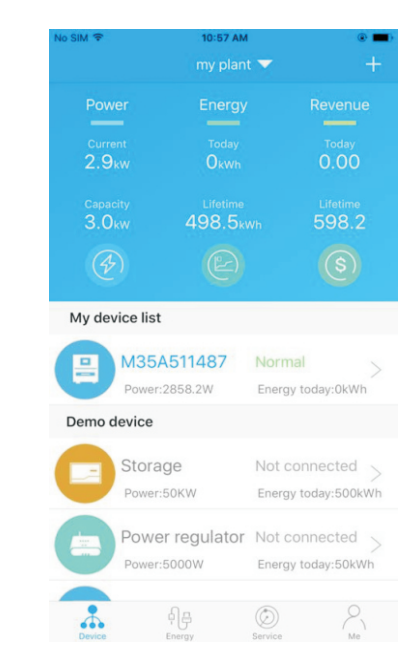

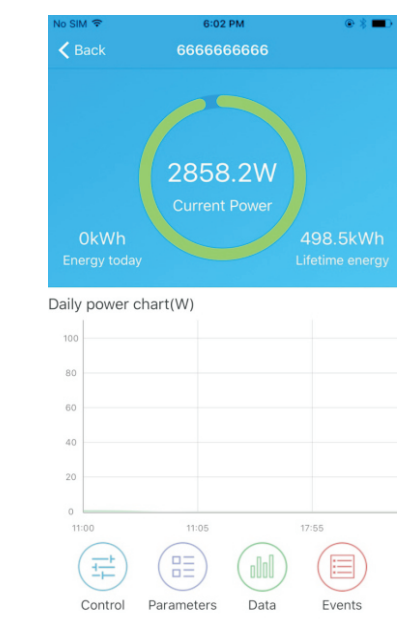

## Tipy1 Přidání nového zařízení ShineRFStick

Poznámka: párování ShineLanBox a ShineRFStick-X je nutné pouze po resetování ShineLanBox či přidání nové ShineRFStick-X, všechna zařízení jsou spárována z výroby.

Rychle stiskněte tlačítko ShineRFStick-X (na méně než 2 sekundy), poté rychle stiskněte tlačítko ShineLanBox, čímž vstoupíte do režimu párování, v tomto okamžiku bliká párovací kontrolka ShineLanBox, modré světlo ShineRFStick-X rychle bliká, pokud je párování úspěšné, párovací kontrolka ShineLanBox zhasne, modré webové světlo ShineRFStick-X se změní na pomalé blikání (světlo svítí jednu sekundu a na sekundu zhasne).

Poznámka: Nejdelší vzdálenost spojení mezi zařízením ShineLanBox a ShineRFStick-X by neměla být větší než 200 metrů,

pokud je mezi ShineLanBoxem a ShineRFStick-X zeď, je nejdelší vzdálenost připojení 50 metrů, pokud jsou mezi ShineLanBoxem a ShineRFStick-X dvě zdi, je nejdelší vzdálenost připojení 20 metrů.

## Tipy2 Resetování ShineLanBox

Účel resetování kolektoru:

(1) Vymazání všech záznamů o párování

(2) Změny IP protokolu ShineLanBox na Automatic

Postup resetování kolektoru:

Stiskněte tlačítko ShineLanBox na dobu delší než 6 sekund, dokud se nerozsvítí všechny čtyři kontrolky LED, poté tlačítko uvolněte, v tomto okamžiku se vymažou všechna nastavení. Po resetování je třeba opravit zařízení ShineLanBox a ShineRFStick-X, viz výše uvedené Tipy1.